# AUSTRALIAN COMMISSION ON SAFETY AND QUALITY IN HEALTH CARE

TRIM: D20-52521

# **Clinical Trials Portal**

User guide for the self-assessment tool and operational metrics tool.

May 2024

Published by the Australian Commission on Safety and Quality in Health Care Level 5, 255 Elizabeth Street, Sydney NSW 2000

Phone: (02) 9126 3600 Fax: (02) 9126 3613

Email: mail@safetyandquality.gov.au Website: www.safetyandquality.gov.au

ISBN: 978-1-922880-95-6

© Australian Commission on Safety and Quality in Health Care 2020

All material and work produced by the Australian Commission on Safety and Quality in Health Care (the Commission) is protected by copyright. The Commission reserves the right to set out the terms and conditions for the use of such material.

As far as practicable, material for which the copyright is owned by a third party will be clearly labelled. The Commission has made all reasonable efforts to ensure that this material has been reproduced in this publication with the full consent of the copyright owners.

With the exception of any material protected by a trademark, any content provided by third parties and where otherwise noted, all material presented in this publication is licensed under a <u>Creative Commons Attribution–NonCommercial–NoDerivatives 4.0 International licence.</u>

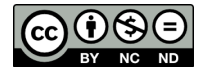

Enquiries about the licence and any use of this publication are welcome and can be sent to <u>communications@safetyandquality.gov.au</u>.

The Commission's preference is that you attribute this publication (and any material sourced from it) using the following citation:

Australian Commission on Safety and Quality in Health Care. The Clinical Trials portal. User guide to the self-assessment and operational metrics tools. Sydney: ACSQHC; 2020.

#### Disclaimer

The content of this document is published in good faith by the Commission for information purposes. The document is not intended to provide guidance on particular healthcare choices. You should contact your health care provider for information or advice on particular healthcare choices.

The Commission does not accept any legal liability for any injury, loss or damage incurred by the use of, or reliance on, this document.

# Contents

| User guide for the self-assessment tool and operational metrics tool                                                                                                    | 1                                              |
|----------------------------------------------------------------------------------------------------|------------------------------------------------|
| Introduction                                                                                                    | 4                                              |
| How to operate the Clinical Trials portal                                                                                                    | 5                                              |
| Registering and accessing the Clinical Trials portal<br>What email domain can be used to register<br>Accessing the Clinical Trials portal<br>Registering on the Clinical Trials portal<br>Registering as a site administrator<br>Registering for several health service organisations<br>Logging in to the Clinical Trials portal<br>Approving and registering new users<br>Approving new users in the Clinical Trials portal<br>Inviting/adding users to the Clinical Trials portal | 5<br>6<br>6<br>8<br>10<br>11<br>12<br>14<br>15 |
| The self-assessment tool                                                                                                    | 17                                             |
| Overview<br>Completing the self-assessment tool<br>Completing an action within the self-assessment tool<br>Navigating the self-assessment tool<br>Saving drafts of the self-assessment tool<br>Accessing drafts or previously submitted submissions<br>Self-assessment reports                                                                                                    | 17<br>17<br>18<br>23<br>24<br>24<br>25         |
| The Operational Metrics Tool                                                                                                    |                                                |
| Overview<br>Completing the operational metrics tool<br>Operational metrics reports                                                                                                    | 28<br>28<br>32                                 |
| Contact us                                                                                                    |                                                |

# Introduction

To support the delivery of high-quality clinical trial services the Australian Commission on Safety and Quality in Health Care (the Commission) has developed the National Clinical Trials Governance Framework (Governance Framework) on behalf of all jurisdictions and in collaboration with the Australian Government Department of Health. The Governance Framework provides the first step toward the accreditation of health services for the conduct of clinical trials.

The Commission has developed a web-based self-assessment tool and operational metrics tool to support the pilot and implementation of the Governance Framework.

#### Self-assessment tool

The self-assessment tool assists health service organisations assess their readiness to meet the actions in the Governance Framework, identify gaps and track their progress. The tool allows health service organisations to:

- Determine whether they meet the actions
- Document the evidence that demonstrates each action has been met
- Create an action plan of any tasks to meet the actions, including allocating a person responsible for completing the tasks.

#### **Operational metrics tool**

The operational metrics tool enables the workforce within trial units, clinical departments, hospitals and health networks to collect and review their clinical trial service operations through a series of automated reports. These reports may assist health service organisations with strategic planning to deliver clinical trial services. The operational report items are aligned to the <u>National Aggregate Statistics (NAS)</u>.

#### About this guide

This user guide has been developed to assist with the navigation and use of the selfassessment and operational metrics tools including the registration process.

Any queries you have about this guide can be directed to the Commission Clinical Trials team via email at <u>HMR@safetyandquality.gov.au.</u>

# How to operate the Clinical Trials portal

# **Registering and accessing the Clinical Trials portal**

There are three types of users of the Clinical Trials portal.

Figure 1. Clinical trials portal types of users

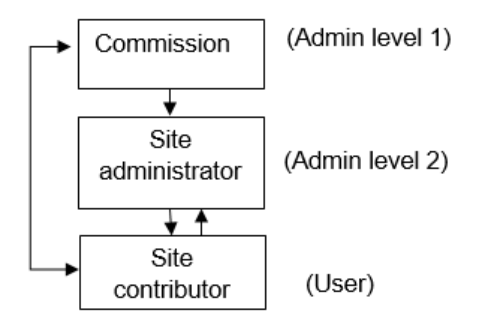

#### 1. Administrator level 1 - The Commission

The Commission authenticates the request for a site administrator to be registered at the health service organisation. A signed authentication from the health service organisation's CEO or delegate is required to enable this. The Commission can also authenticate the request for general users known as site contributors.

#### 2. Administrator level 2 - Site Administrator

Once a site administrator has been registered they can:

- Complete the operational metrics and self-assessment tools
- Verify and approve general users within their own health service organisation who have registered individually (site administrators will receive a new user notification)
- Register general users within their own health service organisation.

The site administrator can assign the following level of access and visibility to general users:

| Basic access                                                                          | Trial unit/<br>clinical department access                                                                                                    | Health service organisation<br>access                                                                                                    |
|---------------------------------------------------------------------------------------|----------------------------------------------------------------------------------------------------|----------------------------------------------------------------------------------------------------|
| Users are only able to access<br>their own submissions and<br>generate basic reports. | Users are able to access<br>submissions from other users within<br>the same trial units/ clinical<br>departments and generate reports<br>at the trial unit/ clinical department<br>level. | Users are able to access<br>submissions from all users within<br>the same health service<br>organisation and generate reports at<br>the trial unit/ clinical department<br>level and the health service<br>organisation level. |

The site administrator's level of access is at the health service organisation level.

#### 3. General user – Site contributor

Site contributors can enter data and generate reports at their designated level of access:

- Basic access
- Trial unit/ clinical department access
- Health service organisation access

Contributors do not have any administrative permissions.

### What email domain can be used to register

You are required to provide a health service email domain to register, either for an individual or a shared mailbox. An email address may only be used once for a single registration. Personal email domains (i.e. Hotmail or Gmail account) will not be accepted.

# Accessing the Clinical Trials portal

Use the following link to access the Clinical Trials portal: https://clinicaltrials.safetyandquality.gov.au

# **Registering on the Clinical Trials portal**

To register, select the **Register** button.

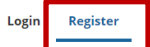

# Please register to access our site

You can register either as a site contributor or as a site administrator. For more details on registering as a site administrator, see the **Registering as a site administrator** section (page 8).

Register as a site contributor for general user access. Site contributors can enter data and generate reports. They do not have any administrative permissions.

| l am registering as a 🔋 * |                  |
|---------------------------|------------------|
| Site administrator        | Site contributor |
|                           |                  |

Complete all fields to create your account.

You are required to provide a professional email domain to register. That is, you cannot register using a Hotmail or Gmail account.

| Email address 🕖 * |  |
|-------------------|--|
|                   |  |
| First name *      |  |
|                   |  |
| Surname *         |  |
|                   |  |
| Phone number *    |  |
|                   |  |

**Note:** We recommend that you select all the clinical departments you are involved in within your health service organisation

| What is your current role within your organisation? *                     |  |
|---------------------------------------------------------------------------|--|
| My Role 💌                                                                 |  |
| In which state/territory is your health service organisation located? 💿 * |  |
| Select all that apply                                                     |  |
| Local health district/ local health network name                          |  |
|                                                                           |  |
| What is the name of your health service organisation *                    |  |
|                                                                           |  |
| In which clinical department do you work? 💿 *                             |  |
| Select all that apply                                                     |  |

Once the registration form has been completed, your account will be verified by the site administrator. Once approved, you will receive an email containing a unique link to login and set your password.

| Clinical Trials Portal<br>Account Activated                                            |   |
|----------------------------------------------------------------------------------------|---|
|                                                                                        |   |
| Hi user1                                                                               |   |
| Your account at Clinical Trials portalhas bee activated.                               | n |
| You may now log in by using the one time login link below:                             |   |
| Login & Set Password                                                                   |   |
| Once logged in, you will be led to a page where you can set your password.             |   |
| After setting your password, you will be able<br>to <u>log in</u> in the future using: | 9 |
| username: <u>amouyalmichael@gmail.com</u><br>password: <i>your password</i>            |   |
| Regards,                                                                               |   |

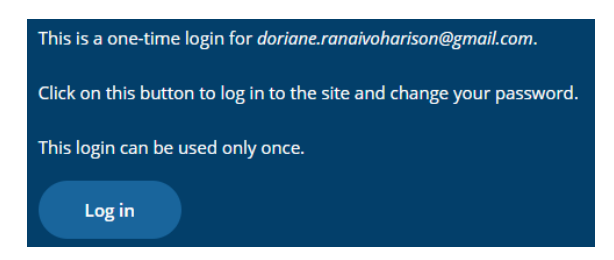

Once logged in, set your password. Passwords should have at least 10 characters and include uppercase and lowercase letters, numbers, and symbols.

| Email address 🕢 *                                          |  |  |
|------------------------------------------------------------|--|--|
| dori.ranaid@gmail.com                                      |  |  |
| Plaintext-only emails<br>Password                          |  |  |
| Password strength:<br>Confirm password<br>Passwords match: |  |  |

# Registering as a site administrator

The site administrator has oversight of the clinical trials portal for his/her health service organisation. The site administrator can verify and invite general users (site contributors) for the health service organisation.

The site administrator can view all submissions from all users within his/her health service organisation for both the self-assessment and operational metrics tools.

The site administrator can provide various levels of access to site contributors:

- Basic access
- Trial unit/ clinical department access
- Health service organisation access

To register as a site administrator, you need to provide written evidence of your delegation.

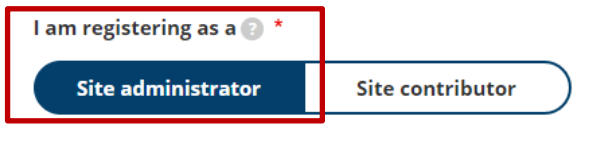

Please upload your site administrator authentication form \*

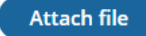

The site administrator authentication form is a written document from the governing body or nominated delegate (i.e. head of department) giving you permission to administer the Clinical Trials portal within your health service organisation. This form can be a simple email or letter, stating the full name of the person(s) being nominated to act in the role of the site administrator and the name of the health service organisation. Example format below:

Dear Australian Commission on Safety and Quality in Health Care,

I am writing on behalf of [<mark>health service organisation name</mark>] to grant permission for [<mark>name of site</mark> administrator] to operate the Clinical Trials Portal.

The purpose of this role will be to assist our health service organisation in monitoring our clinical trial service operations and self-assess our capacity to meet the actions within the NSQHS Standards, as provided in the Governance Framework.

Kind regards,

[insert signature identifying role in relationship to the health service]

Complete all fields to create your account, noting that a professional email domain is required. Enter the name of the health service organisation in full, avoiding acronyms unless relevant

Enter a professional email domain to register.

| Email address 👩 * |  |
|-------------------|--|
|                   |  |
| First name *      |  |
|                   |  |
| Surname *         |  |
|                   |  |
| Phone number *    |  |
|                   |  |

Note: When registering as a site administrator, select all the clinical departments where clinical trials are conducted within your health service organisation.

| What is your current role within your organisation? *                     |  |
|---------------------------------------------------------------------------|--|
| My Role •                                                                 |  |
| In which state/territory is your health service organisation located? 📀 * |  |
| Select all that apply                                                     |  |
| Local health district/ local health network name                          |  |
|                                                                           |  |
| What is the name of your health service organisation *                    |  |
| In which clinical department do you work? 🕡 *                             |  |
| Select all that apply                                                     |  |

Once the registration form has been completed your account will be verified by an administrator. Once approved, you will receive an email containing a unique link to login and set your password.

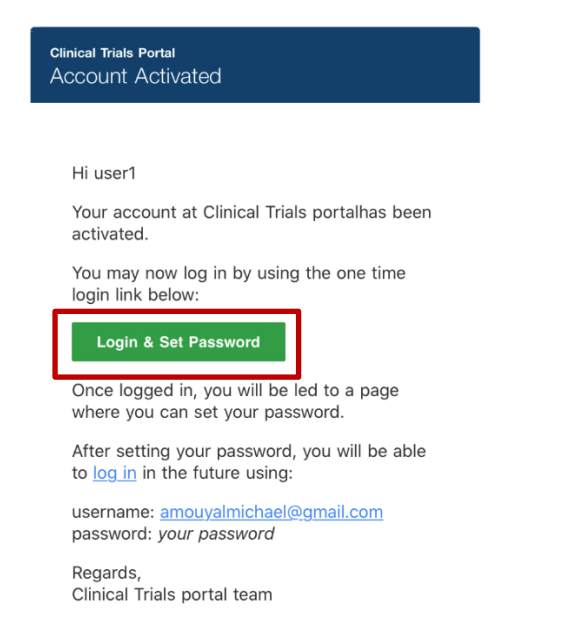

Follow the link and log in to your account.

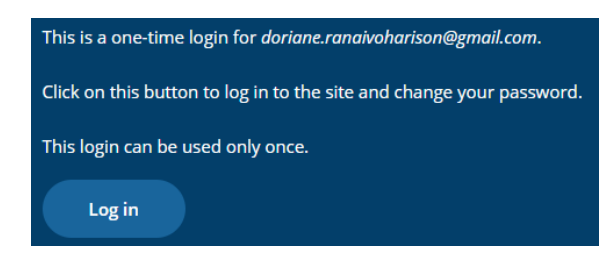

Once logged in, set your password. Passwords should have at least 10 characters and include uppercase and lowercase letters, numbers, and symbols.

| Email address 😨 *  |                |  |  |
|--------------------|----------------|--|--|
| doriane.ranaivoha  | ison@gmail.com |  |  |
| Password 👔         |                |  |  |
|                    |                |  |  |
| Bassword strength: |                |  |  |
| Confirm password   |                |  |  |
|                    |                |  |  |
| Passwords match:   |                |  |  |

# **Registering for several health service organisations**

Site administrators are able to oversee local health districts or networks of hospitals.

To administer several health service organisations, you need to register for each individual hospital for which you have been delegated administrative rights.

| l am registering as a 😰 * |                  |           |
|---------------------------|------------------|-----------|
| Site administrator        | Site contributor | $\supset$ |
|                           |                  |           |

Please upload your site administrator authentication form \*

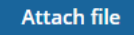

Provide your site administrator authentication for each new registration you create (you may upload the same form for all health service organisations)

Complete all fields to create your account.

Use the same email address for each health service organisation.

It is recommended that you associate the username to each hospital you administer.

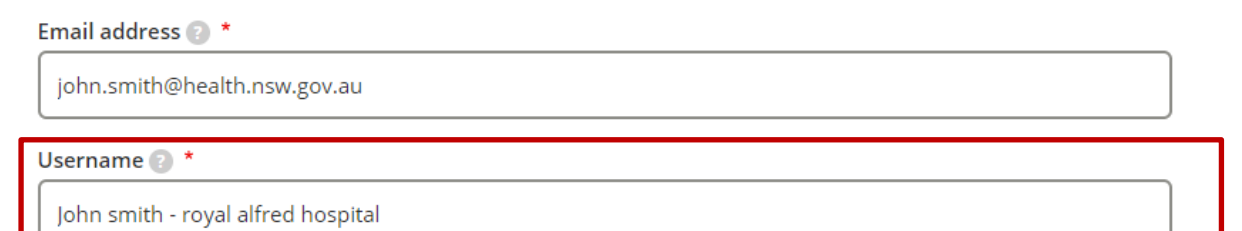

Once each registration form has been completed and the accounts have been verified and approved, you will have oversight of the clinical trials portal for a network of health service organisations.

You can view all submissions from all users within the network of health service organisation for both the self-assessment and operational metrics tools.

You can verify and invite general users (site contributors). You will need to login to a specific health service organisation account for which a user has registered in order to verify him/her.

### Logging in to the Clinical Trials portal

To login enter your username. Your username must be a professional email address affiliated with the health service and verified by the Commission.

Enter your password. Passwords should have at least 10 characters and include uppercase and lowercase letters, numbers, and symbols.

If you do not have an account, you need to register using the **registration page**.

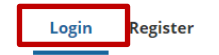

# Welcome. Please login to your account.

If you do not have an account, please register using the link above.

| Email address 👩               |  |
|-------------------------------|--|
|                               |  |
| Password 💿 *                  |  |
|                               |  |
| Log in                        |  |
| Don't remember your password? |  |

#### **Resetting your password**

To reset your password select Don't remember your password?

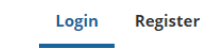

# Welcome. Please login to your account.

If you do not have an account, please register using the link above.

| Email address 💿 * |                                         |  |
|-------------------|-----------------------------------------|--|
|                   |                                         |  |
| Password 💽 *      |                                         |  |
|                   |                                         |  |
|                   | Log in<br>Don't remember your password? |  |

#### Enter your email address and select submit.

| Password reset instructions will be sent to your re | gistered email address. |  |
|-----------------------------------------------------|-------------------------|--|
|                                                     | Submit                  |  |

You will receive an email containing a unique link to reset your password.

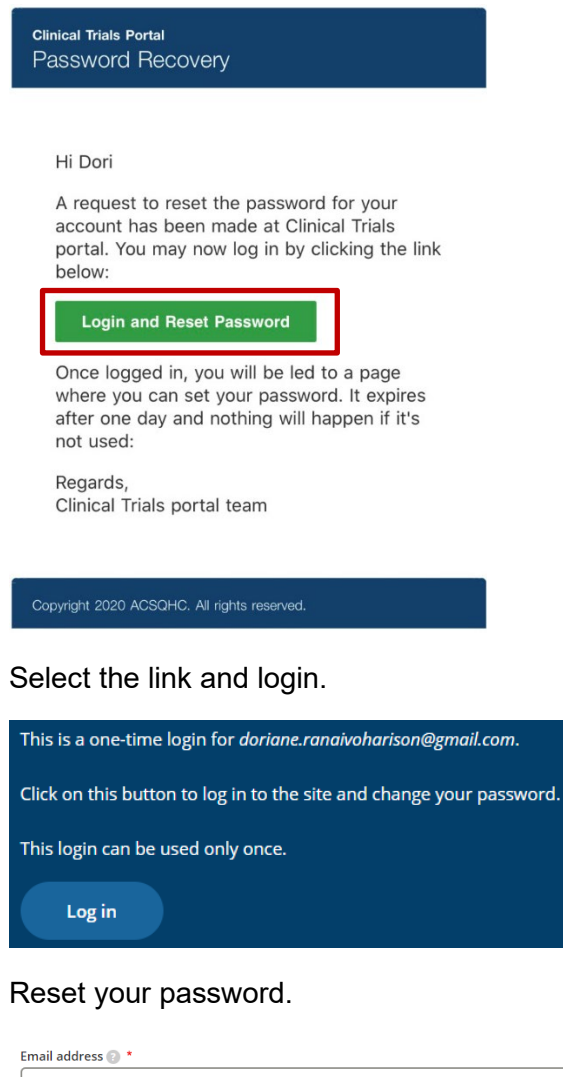

| doriane.ranaivoharison@gmail.com |   |
|----------------------------------|---|
| Password 🕥                       | ] |
| Password strength:               |   |
| Confirm password                 | ] |
| Passwords match:                 | J |

# Approving and registering new users

Site administrators can approve and register/invite new users to the Clinical Trials portal.

#### Approving new users

Once a site administrator has been identified for a health service organisation, new registrations for this health service organisation will be automatically linked to the site administrator. If you belong to a large organisation, your health service may have one or two site administrators.

Site administrators will be notified via email of any new account that requires verification. To verify a new user, select the **View and Approve** link.

| clinical Trials Po<br>New User | rtal                                                                       |
|--------------------------------|----------------------------------------------------------------------------|
|                                |                                                                            |
| Hello adm                      | in                                                                         |
| user1 Dori<br>Details are      | test has applied for an account.<br>e as follows:                          |
| Name                           | user1 Doritest                                                             |
| Email                          | amouyalmichael@gmail.com                                                   |
| Phone                          | 0406731123                                                                 |
| Role                           | Administration officer                                                     |
| State                          | NSW                                                                        |
| HSO                            | ROYAL PRINCE ALFRED<br>HOSPITAL<br>Adolescent medicine, Eating<br>disorder |
| LHD/LHN                        | SLHD                                                                       |
| Roles                          | authenticated, basic                                                       |
| Use the lin<br>View an         | nk below to view and approve:<br>d Approve                                 |
| Regards,<br>Clinical Tri       | ials portal team                                                           |

You will be taken to a page where you can review the information submitted by the user and approve his/her account.

| Email address 💿 *                |   |
|----------------------------------|---|
| doriane.ranaivoharison@gmail.com |   |
| Plaintext-only emails 💿          |   |
| Password 🕐                       |   |
|                                  | 7 |
|                                  |   |
| Password strength:               |   |
| Confirm password                 | _ |
|                                  |   |
| Passwords match:                 |   |
| Status                           |   |
| Not approved Approved            |   |
|                                  |   |

You can assign a level of access to each user:

| Status       |          |
|--------------|----------|
| Not approved | Approved |

Select the site contributor's level of access

 Clinical department access

 Health service organisation access

 Basic access

**Note:** The site contributor's levels of access are mutually exclusive. You should only select the highest level of access you wish to assign a user. I you select several options, they will cancel each other out.

# Approving new users in the Clinical Trials portal

Site administrators can also review and approve new users directly in the Clinical Trials portal.

To do this, login to the portal. On the homepage, select **Approve users**.

| AUSTR/  | ALIAN COMMISSION                    | E VISQHS         | Oriane |
|---------|-------------------------------------|------------------|--------|
| ON SAFE | TY AND QUALITY IN HEALTH CAR        | STANDARDS        |        |
| Home    | Operational metrics tool Self-asses | sment tool About |        |

You will be able to view the list of all users that require verification.

| Name or email co | ntains  |                                                                                                    |                       |                          | Filter     |
|------------------|---------|----------------------------------------------------------------------------------------------------|-----------------------|--------------------------|------------|
| Username         | Status  | Roles                                                                                                    | Member for 🔻          | Last access              | Operations |
| Dori RANAID      | Active  | <ul> <li>Health service organisation access</li> <li>Site administrator</li> <li>Basic access</li> </ul> | 57 minutes 50 seconds | 20 minutes 25 seconds as | go Edit •  |
| Prasanth Basic   | Blocked | Basic access                                                                                             | 1 day                 | never                    | Edit •     |

#### Select Edit to review a user.

You will be taken to a page where you can review the information submitted by the user and approve his/her account.

| Email address 😰 *                |
|----------------------------------|
| doriane.ranaivoharison@gmail.com |
| Plaintext-only emails 💿          |
| Password 👔                       |
|                                  |
|                                  |
| Password strength:               |
| Confirm password                 |
|                                  |
| Passwords match:                 |
| Status                           |
| Not approved Approved            |
|                                  |

You can assign a level of access to each user:

| Status       |          |
|--------------|----------|
| Not approved | Approved |

Select the site contributor's level of access

 Clinical department access

 Health service organisation access

 Basic access

**Note:** The site contributor's levels of access are mutually exclusive. You should only select the highest level of access you wish to assign a user. If you select several options, they will cancel each other out and the system will default to the lowest user access level

# Inviting/adding users to the Clinical Trials portal

Site administrators can invite new user to join the Clinical Trials portal.

To do this, login to the portal. On the homepage, select Add users.

| AUSTRA | ALIAN COMMISSION<br>TY AND QUALITY IN HEA |                            | Oriane |
|--------|-------------------------------------------|----------------------------|--------|
| Home   | Operational metrics tool                  | Self-assessment tool About |        |

You will be taken to a page where you can fill the user's details and assign a level of access.

# Please fill the user details

|                                                                                                    | Site contributor                          |   |
|----------------------------------------------------------------------------------------------------|-------------------------------------------|---|
| mail address 🕜 *                                                                                      |                                           |   |
|                                                                                                    |                                           | ] |
| tatus                                                                                                 |                                           | - |
| Not approved                                                                                          | Approved                                  |   |
| Send invite to the user                                                                               |                                           |   |
| elect the site contributor's     Clinical department acc     Health service organisa     Basic access | s level of access<br>cess<br>ation access |   |
| Irst name                                                                                             |                                           |   |
| urname                                                                                                |                                           |   |
|                                                                                                    |                                           |   |
| hone number                                                                                           |                                           |   |
| hone number                                                                                           |                                           |   |
| hone number<br>/hat is your current role wit                                                          | thin your organisation?                   |   |

#### Select Create new account.

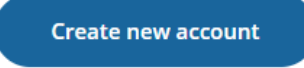

The user will be notified of his/her new account via email:

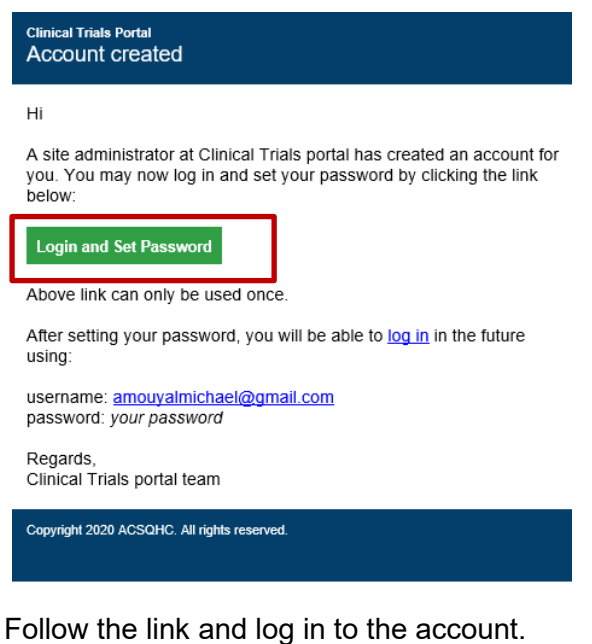

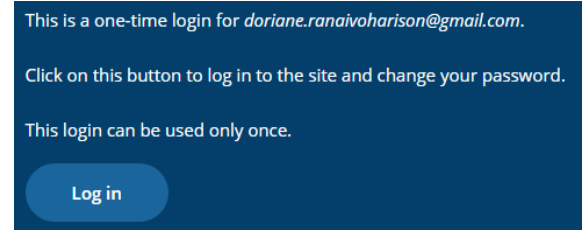

Once logged in, set your password. Passwords should have at least 10 characters and include uppercase and lowercase letters, numbers, and symbols.

| Email address 💿 *                      |  |
|----------------------------------------|--|
| doriane.ranaivoharison@gmail.com       |  |
| Password 🕥                             |  |
| Paceword strongth:<br>Confirm password |  |
| Passwords match:                       |  |

# The self-assessment tool

Use the self-assessment tool to assess your health service organisation's readiness to meet the actions within the Governance Framework. Track and report on your progress.

# **Overview**

The self-assessment tool can be accessed directly via the homepage.

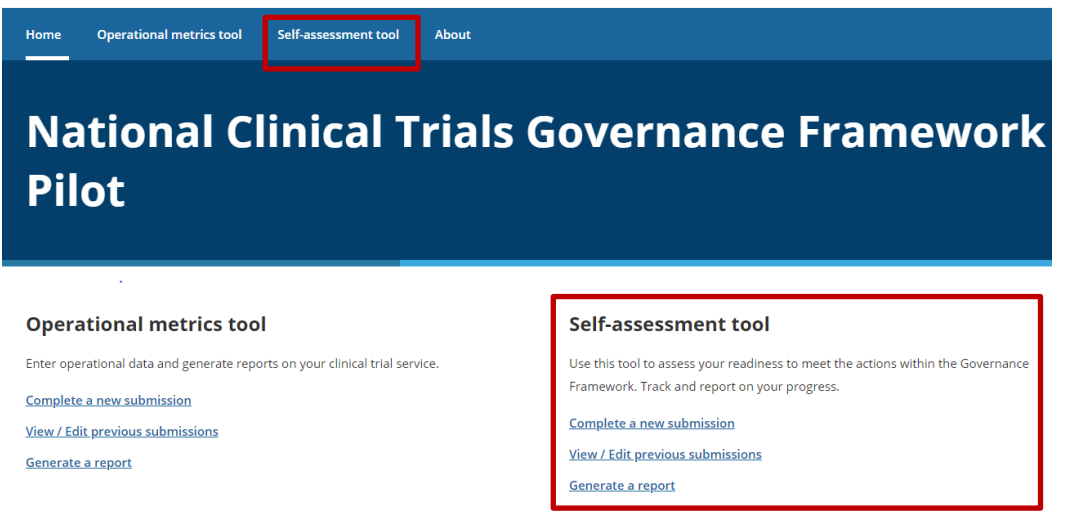

The self-assessment tools allows you to:

- Complete a new submission
- View / Edit previous submissions
- Generate reports.

# Completing the self-assessment tool

The self-assessment tool assists health service organisations identify gaps in current systems, to plan, and track their progress in meeting the actions as provided in the Governance Framework.

#### Completing a new submission

To complete a new submission, you can select **Complete a new submission** on the homepage or select **Self-assessment tool** in the upper navigation menu.

| Home         Operational metrics tool         Self-assessment tool         About           National Clinical Tria         Pilot | ls Governance Framework                                                          |
|----------------------------------------------------------------------------------------------------|----------------------------------------------------------------------------------|
|                                                                                                    |                                                                                  |
| Operational metrics tool                                                                                                    | Self-assessment tool                                                             |
| Enter operational data and generate reports on your clinical trial service.                                                     | Use this tool to assess your readiness to meet the actions within the Governance |
| Complete a new submission                                                                                                    | Prantine of the state of the state of your progress.                             |
| <u>View / Edit previous submissions</u>                                                                                         | Complete a new submission                                                        |
| <u>Generate a report</u>                                                                                                    | View / Edit previous submissions                                                 |

You will be asked to give a short title for each new submission. This will enable you to find existing submissions more easily.

<u>Generate a report</u>

Enter your short title and select Start submission.

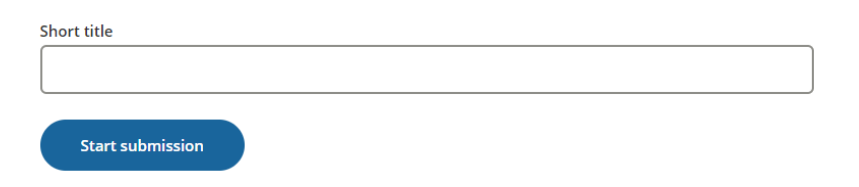

Once entered, you will be directed to the self-assessment tool.

| 1 Clinical Governance                                                                                                    | Overview of Progress                                                                                                    |
|----------------------------------------------------------------------------------------------------|----------------------------------------------------------------------------------------------------|
| Governance, leadership and culture<br>Governance, leadership and culture                                                                     | View Edit<br>Governance, leadership and culture                                                                                                    |
| Organisational leadership<br>Management and executive leadership<br>1.3 1.4 1.5<br>Clinical leadership                                       | Action                                                                                                    |
| 1.6<br>Patient safety and quality improvement<br>systems                                                                                     | The governing body:<br>a. Provides leadership to develop a culture of safety and quality improvement, and satisfies itself that this culture exists<br>within the organisation                                                                                                    |
| <ul> <li>Policies and procedures</li> <li>1.7</li> <li>Measurement of quality improvement</li> <li>1.8</li> <li>1.9</li> <li>1.10</li> </ul> | <ul> <li>b. Provides leadership to ensure partnering with patients, carers and consumers</li> <li>c. Sets priorities and strategic directions for the conduct of safe and high-quality clinical care, and ensures that these are communicated effectively to the workforce and the community</li> </ul> |
| Incident management systems and open<br>disclosure     1.11     1.12                                                                         | <ul> <li>d. Endorses the National Clinical Trials Governance Framework within the health service</li> <li>e. Ensures that roles and responsibilities are clearly defined for the governing body, management, clinicians and the<br/>workforce</li> </ul>                                                |
| <ul> <li>Decodack and complaints management</li> <li>1.13 1.14</li> <li>Diversity and high-risk groups</li> <li>1.15</li> </ul>              | <ul> <li>Monitors the action taken as a result of analyses of incidents</li> <li>Reviews reports and monitors the organisation's progress on safety and quality performance.</li> </ul>                                                                                                    |

# Completing an action within the self-assessment tool

The self-assessment tool includes a page for each action of the Governance Framework. Each page has the following information:

• The **actions** as provided in the Governance Framework must be met to achieve accreditation

| 1 Clinical Governance                                                                                                    | (2) Partnering with Consumers (3) Overview of Progress                                                                                                    |
|----------------------------------------------------------------------------------------------------|----------------------------------------------------------------------------------------------------|
| Governance, leadership and culture<br>Governance, leadership and culture                                                   | View Edit                                                                                                    |
| Organisational leadership                                                                                                  | 1.3 1.4 1.5                                                                                                    |
| Management and executive leadership     To Table 15     Clinical leadership     1.6 Patient safety and quality improvement | Action The health service organisation establishes and maintains a clinical governance framework, and uses the processes within the framework to drive improvements in safety and quality.                                                                                        |
| systems     Policies and procedures                                                                                        | Suggested strategies to meet this action                                                                                                    |
| 1.7<br>Measurement of quality improvement<br>1.8 1.9 1.10                                                                  | Establishing a committee that is responsible for overseeing the implementation of the National Clinical Trials Governance Framework     Implementing policies, procedures and protocols that describe and bring effect to the National Clinical Trials Governance                 |
| Incident management systems and open<br>disclosure     1.11     1.12     Feedback and complaints management                | Framework  Clearly defining and articulating the roles and functions of clinical leaders and members of the clinical trial workforce at al levels of the health service organisation                                                                                              |
| 1.13 1.14<br>Diversity and high-risk groups<br>1.15                                                                        | Monitoring the Implementation of the National Clinical Trials Governance Framework     Monitoring and reviewing findings of compliance with policies, procedures and protocols.                                                                                                   |
| Healthcare records     1.16                                                                                                | Examples of evidence                                                                                                    |
| Clinical performance and effectiveness Safety and quality training 1.20                                                    | Documented operational plan that supports the implementation of the National Clinical Trials Governance Framework     Documented goals and performance indicators of clinical trial service provision     Documented organisational clinical trial governance committee structure |
| Safe environment for the delivery of care                                                                                  | Findings from trial sponsor or regulatory audit reports                                                                                                    |
| Safe environment<br>1.29 1.33                                                                                              | Reviews or evaluation reports on the effectiveness of the health service organisation's clinical trial systems.                                                                                                    |

• **Suggested strategies to meet this action**. These are suggested strategies you may implement to meet the actions within the Governance Framework

| 1 Clinical Governance                                                                               | Overview of Progress                                                                                                    |  |  |  |
|----------------------------------------------------------------------------------------------------|----------------------------------------------------------------------------------------------------|--|--|--|
| Governance, leadership and culture                                                                  | View Edit                                                                                                    |  |  |  |
| <ul> <li>Governance, leadership and culture         <ol> <li>1.1</li> </ol> </li> </ul>             | Management and executive leadership                                                                                                    |  |  |  |
| Organisational leadership                                                                           | 1.3 1.4 1.5                                                                                                    |  |  |  |
| Management and executive leadership     1.3     1.4     1.5     Clinical leadership                 | Action                                                                                                    |  |  |  |
| 1.6                                                                                                 | The health service organisation establishes and maintains a clinical governance framework, and uses the processes within the                                                 |  |  |  |
| Patient safety and quality improvement systems                                                      | ramework to arrive improvements in safety and quality.                                                                                                    |  |  |  |
| Policies and procedures 1.7                                                                         | Establishing a committee that is responsible for overseeing the implementation of the National Clinical Trials Governance                                                    |  |  |  |
| <ul> <li>Measurement of quality improvement</li> <li>1.8 1.9 1.10</li> </ul>                        | Framework <ul> <li>Implementing policies, procedures and protocols that describe and bring effect to the National Clinical Trials Governance</li> </ul>                      |  |  |  |
| <ul> <li>Incident management systems and open<br/>disclosure</li> <li>1.11</li> <li>1.12</li> </ul> | Framework Clearly defining and articulating the roles and functions of clinical leaders and members of the clinical trial workforce at al                                    |  |  |  |
| <ul> <li>Feedback and complaints management</li> <li>1.13</li> <li>1.14</li> </ul>                  | levels of the health service organisation                                                                                                    |  |  |  |
| <ul> <li>Diversity and high-risk groups</li> <li>1.15</li> </ul>                                    | Monitoring are imperientation of the National Linkar inters dovernance namework     Monitoring and reviewing findings of compliance with policies, procedures and protocols. |  |  |  |
| O Healthcare records<br>1.16                                                                        | Examples of evidence                                                                                                    |  |  |  |
| Clinical performance and effectiveness                                                              | Documented operational plan that supports the implementation of the National Clinical Trials Governance Framework                                                            |  |  |  |
| <ul> <li>Safety and quality training</li> </ul>                                                     | Documented goals and performance indicators of clinical trial service provision                                                                                              |  |  |  |
| 1.20                                                                                                | Documented organisational clinical trial governance committee structure                                                                                                    |  |  |  |
| Safe environment for the delivery of care                                                           | Findings from trial sponsor or regulatory audit reports                                                                                                    |  |  |  |
| Safe environment<br>1.29 1.33                                                                       | Reviews or evaluation reports on the effectiveness of the health service organisation's clinical trial systems.                                                              |  |  |  |

• **Examples of evidence** are provided as a guide for the evidence you may provide an accreditation assessor. You may upload examples of evidence to demonstrate compliance with the action. You may provide these examples to accreditation assessors

| 1 Clinical Governance                                                                               | (2) Partnering with Consumers (3) Overview of Progress                                                                                                    |  |  |
|----------------------------------------------------------------------------------------------------|----------------------------------------------------------------------------------------------------|--|--|
| Governance, leadership and culture<br>Governance, leadership and culture                            | View Edit<br>Management and executive leadership                                                                                                    |  |  |
| Organisational leadership                                                                           | 1.3 1.4 1.5                                                                                                    |  |  |
| Management and executive leadership     3 14 15     Clinical leadership     1.6                     | Action The health service organisation establishes and maintains a clinical governance framework, and uses the processes within the framework to drive improvements in safety and quality.  |  |  |
| Patient safety and quality improvement<br>systems                                                   | namework to once improvements in safety and quainy.                                                                                                    |  |  |
| O Policies and procedures                                                                           | SUggested strategies to meet this action <ul> <li>Establishing a committee that is responsible for overseeing the implementation of the National Clinical Trials Governance</li> </ul>      |  |  |
| Measurement of quality improvement                                                                  | Framework  Implementing policies, procedures and protocols that describe and bring effect to the National Clinical Trials Governance                                                        |  |  |
| <ul> <li>Incident management systems and open<br/>disclosure</li> <li>1.11</li> <li>1.12</li> </ul> | Framework     Clearly defining and articulating the roles and functions of clinical leaders and members of the clinical trial workforce at al     levels of the health service organisation |  |  |
| <ul> <li>Feedback and complaints management</li> <li>1.13</li> <li>1.14</li> </ul>                  |                                                                                                    |  |  |
| <ul> <li>Diversity and high-risk groups         <ul> <li>1.15</li> </ul> </li> </ul>                | Monitoring and reviewing findings of compliance with policies, procedures and protocols.                                                                                                    |  |  |
| Healthcare records     1.16                                                                         | Examples of evidence                                                                                                    |  |  |
| Clinical performance and effectiveness                                                              | Documented operational plan that supports the implementation of the National Clinical Trials Governance Framework                                                                           |  |  |
| <ul> <li>Safety and quality training</li> </ul>                                                     | Documented goals and performance indicators of clinical trial service provision                                                                                                    |  |  |
| 1.20                                                                                                | Documented organisational clinical trial governance committee structure                                                                                                    |  |  |
| Safe environment for the delivery of care                                                           | Findings from trial sponsor or regulatory audit reports                                                                                                    |  |  |
| O Safe environment<br>1.29 1.33                                                                     | Reviews or evaluation reports on the effectiveness of the health service organisation's clinical trial systems.                                                                             |  |  |

• List of evidence allows you to document the data or documentation that proves the action has been met. You can add several types of evidence per action. Select Add evidence when you want to add additional evidence. This question also allows you to upload your documents to the portal

| List of evidence |            |                 |          |  |
|------------------|------------|-----------------|----------|--|
| Evidence 1       | Evidence 2 |                 |          |  |
| 1.3 Evidence A   | nswers     |                 |          |  |
| Evidence nan     | ne         |                 |          |  |
|                  |            |                 |          |  |
| Comments         |            |                 |          |  |
|                  |            |                 |          |  |
|                  |            |                 |          |  |
|                  |            |                 |          |  |
|                  |            |                 |          |  |
|                  |            |                 |          |  |
|                  |            |                 |          |  |
|                  |            | + Upload Evider | nce File |  |
|                  |            |                 |          |  |
| Add e            | evidence   |                 |          |  |

• How do you rate your performance? This section requires you to estimate whether your health service organisation meets the requirement of the action

The available evidence will assist you determine the ratings. Entries are limited to:

• Met (100%)

- Mostly met with some exceptions (80%)
- Partially met (50%)
- Substantially not met (20%)

| 1.3 How do you rate your performance?  |     |  |  |
|----------------------------------------|-----|--|--|
| Mostly met with some exceptions        |     |  |  |
| Estimate percentage<br>of completeness | 80% |  |  |

- List of tasks allows you to note any tasks that you may need to undertake to meet the action. It allows you to:
  - identify the person responsible for ensuring the action is met
  - adding a target date of completion for the action
  - o allocating a priority rating to a task (high, medium or low).

You can add several tasks per action. Select **Add task** when you want to add additional evidence.

| List of tasks 😮 View list of tasks |  |   |
|------------------------------------|--|---|
| Task 1                             |  |   |
| 1.3 Task Answers                   |  |   |
| Action plan / tasks                |  |   |
|                                    |  |   |
| Responsible person or area         |  |   |
|                                    |  |   |
| Due date                           |  |   |
| <b></b>                            |  |   |
| Priority                           |  |   |
| - None -                           |  | ~ |
| Add task                           |  |   |

#### Tracking your list of evidence and the list of tasks

You can access a summary of the evidence submitted throughout the completion of the self-assessment.

#### Select View list of evidence.

| Lis | st of evidence & View list of evidence |
|-----|----------------------------------------|
| E١  | vidence 1 Evidence 2                   |
| 1.3 | Evidence Answers                       |
| Ev  | <i>r</i> idence name                   |
|     |                                        |
| C   | omments                                |
|     |                                        |
|     |                                        |
|     |                                        |
|     |                                        |
|     |                                        |
|     |                                        |
| ſ   | - United Friddanse File                |
|     | + opioad Evidence File                 |

You will be directed to a page displaying the summary of your evidence and documents uploaded. Use the upper navigation menu to view the different sections of the self-assessment tool.

| < | Back |                                    |             |               |                                                |
|---|------|------------------------------------|-------------|---------------|------------------------------------------------|
|   |      | Governance, leadership and culture | Organisatio | on leadership | Patient safety and quality improvement systems |
|   |      | Clinical performance and effe      | ctiveness   | Safe          | e environment for the delivery of care         |

#### Governance, leadership and culture

| Governance, leadership and culture |                                                                                                    |                                       |  |  |
|------------------------------------|----------------------------------------------------------------------------------------------------|---------------------------------------|--|--|
| Action Number: 1.1                 |                                                                                                    |                                       |  |  |
| Evidence                           | Comments                                                                                                    | Files                                 |  |  |
| Policy<br>documents                | Policy documents that describe: the roles and functions of the governing body the health service organisation's strategic plan for clinical<br>trial services processes for partnering with consumers | sites-participating-in-<br>pilot.docx |  |  |
| Attestation<br>Statement           | Attestation Statement documenting that the National Clinical Trial Governance Framework is endorsed by the governing body and implemented in the health service organisation                          |                                       |  |  |

You can also access a summary of the tasks to be completed throughout the self-assessment process.

#### Select View list of evidence.

| • of tasks 📢 View list of tasks | List of tasks 🜔 View list of task |
|---------------------------------|-----------------------------------|
| sk 1                            | Task 1                            |
| Task Answers                    | 1.3 Task Answers                  |
| tion plan / tasks               | Action plan / tasks               |
|                                 |                                   |
| sponsible person or area        | Responsible person or area        |
|                                 |                                   |
| e date                          | Due date                          |
| <b>#</b>                        | <b>#</b>                          |
| ority                           | Priority                          |
| None - 🗸 🗸                      | - None -                          |

You will be directed to a page displaying the summary of tasks allocated to meet an action. Use the upper navigation menu to view the different sections of the self-assessment tool.

< Back

| Governance, leadership and culture  | Organisation | n leadership | Patient safety and quality improvement systems |
|-------------------------------------|--------------|--------------|------------------------------------------------|
| Clinical performance and effectiver | ness         | Safe         | environment for the delivery of care           |

#### Patient safety and quality improvement systems

| Policies and procedures                                                                                                    |                               |                |          |
|----------------------------------------------------------------------------------------------------|-------------------------------|----------------|----------|
| Action Number: 1.7                                                                                                    |                               |                |          |
| Action plan / tasks                                                                                                    | Responsible<br>person or area | Due<br>date    | Priority |
| Clearly delegate responsibility for developing and maintaining policies, procedures and protocols. This includes identifying a custodian to<br>ensure that the processes for developing, reviewing and monitoring compliance with policies, procedures | DR                            | 2021-<br>03-21 | mediur   |
|                                                                                                    |                               |                |          |
| Measurement of quality improvement                                                                                                    |                               |                |          |
| Action Number: 1.8                                                                                                    |                               |                |          |
| No tasks added yet.                                                                                                    |                               |                |          |

# Navigating the self-assessment tool

You do not have to complete the self-assessment sequentially.

You can move between actions in no particular order.

You can also go back and forth between the Clinical Governance Standard and Partnering with Consumers Standard.

You can access and complete each action by selecting them through the upper navigation menu.

You can choose to access a subsection (e.g. select Management and executive leadership) or select a specific action (e.g. select action 1.5).

The completed actions are displayed in green (e.g. action 1.3) which allows you to track the status of completion of your self-assessment submission.

| 1 Clinical Governance                           | (2  | ) Part | nering | with Consumers       |                         |                           | 3 Overview of Progress            |
|-------------------------------------------------|-----|--------|--------|----------------------|-------------------------|---------------------------|-----------------------------------|
| Governance, leadership and culture              |     |        |        |                      |                         |                           |                                   |
| Governance, leadership and culture              |     |        | 1.1    |                      |                         |                           |                                   |
| Organisational leadership                       |     |        |        | 1                    |                         |                           |                                   |
| O Management and executive leadership           | 1.3 | 1.4    | 1.5    | lanagemen            | t and executi           | ve leadership             |                                   |
| Climical leadership                             |     |        | 1.6    | 1.3                  | 1.4                     | 1.5                       |                                   |
| Patient safety and quality improvement systems  |     |        |        |                      | •                       |                           |                                   |
| Policies and procedures                         |     |        | 1.7    |                      |                         |                           |                                   |
| O Measurement of quality improvement            | 1.8 | 1.9    | 1.10   | trial site considers | the safety and quali    | ty of health care for pa  | atients in its business decision- |
| Incident management systems and open disclosure |     | 1.11   | 1.12   |                      |                         |                           |                                   |
| Feedback and complaints management              |     | 1.13   | 1.14   | s to meet t          | his action              |                           |                                   |
| Diversity and high-risk groups                  |     |        | 1.15   | s, objectives and s  | trategies to deliver cl | inical trial services pro | ominently in business and         |
| Healthcare records                              |     |        | 1.16   | is ensures that all  | strategic and decision  | n-making processes co     | onsider the quality of clinical   |
|                                                 |     |        |        | ultiple therapeutio  | c areas within the orຄູ | ganisation                |                                   |

You can also select a subsection or specific action using the side navigation menu.

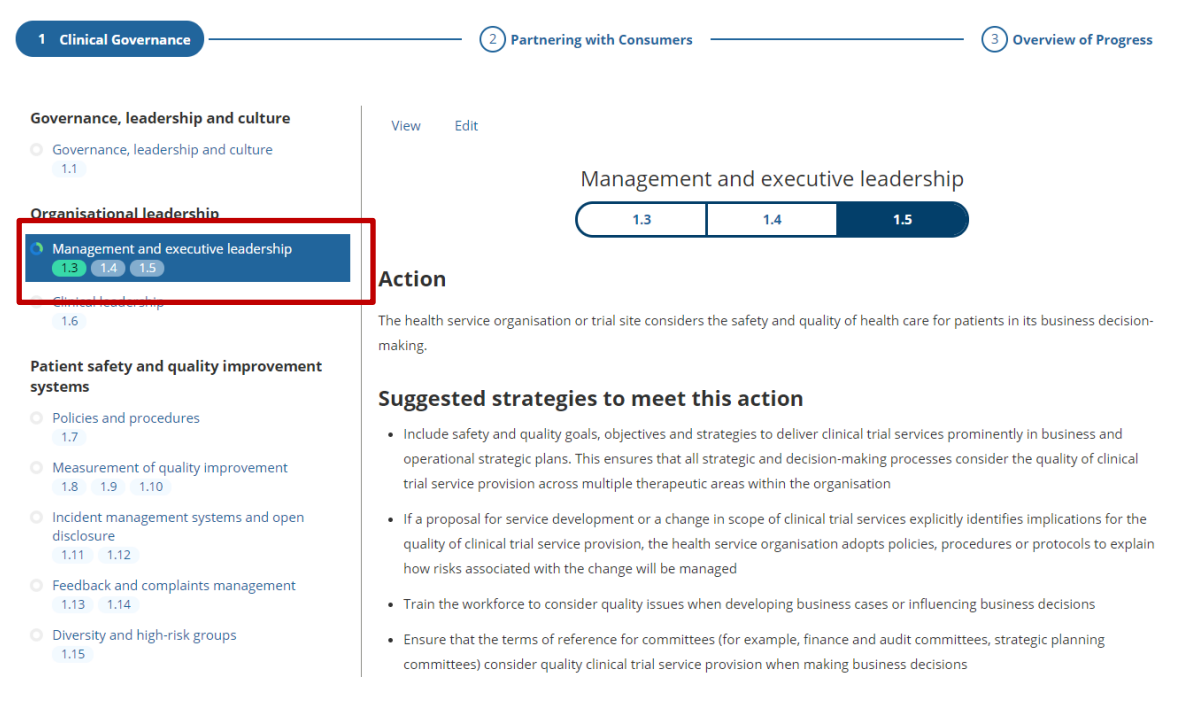

You can choose to complete the self-assessment progressively by selecting the **Previous** and **Next** at the end of each action's page.

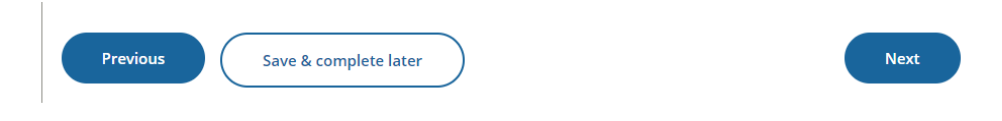

# Saving drafts of the self-assessment tool

Your work is automatically saved every two minutes and when navigating between actions.

You can choose to save your work and complete it at a later date and time by selecting **Save &** complete later.

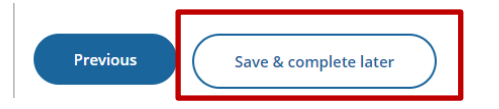

| Mout |   |
|------|---|
| Next |   |
|      | _ |

# Accessing drafts or previously submitted submissions

To access draft and finalised submissions, select **View/Edit previous submissions** on the homepage.

| Home Operational metrics tool Self-assessment tool About                    |                                                                                  |
|-----------------------------------------------------------------------------|----------------------------------------------------------------------------------|
| National Clinical Trials<br>Pilot                                           | s Governance Framework                                                           |
| Operational metrics tool                                                    | Self-assessment tool                                                             |
| Enter operational data and generate reports on your clinical trial service. | Use this tool to assess your readiness to meet the actions within the Governance |
| Complete a new submission                                                   | Framework. Track and report on your progress.                                    |
| View / Edit previous submissions                                            | Complete a new submission                                                        |
| Generate a report                                                           | View / Edit previous submissions                                                 |

You will be able to view the list of all previous submissions. Use the short title to identify the submission you wish to access. Select **View or Edit** to access your submission.

Generate a report

# Self-assessment tool submissions

| Date         | System identifier | Short title   |              |
|--------------|-------------------|---------------|--------------|
| Not complete | 353               | CTGFtest-dori | View or Edit |

# **Self-assessment reports**

#### **Overview of progress**

**The Overview of Progress** provides a summary report on the percentage completed for each action.

Select **Overview of progress** when completing/editing a submission.

| Self-assessment tool: Submission #306 Submission: CTGFtest-dori (draft)                        |                                                 |                          |  |  |  |
|------------------------------------------------------------------------------------------------|-------------------------------------------------|--------------------------|--|--|--|
| 1 Clinical Governance                                                                          | Partnering with Consumers                       | (3) Overview of Progress |  |  |  |
| Governance, leadership and culture<br>Governance, leadership and culture                       | View Edit<br>Governance, leadership and culture |                          |  |  |  |
| Organisational leadership                                                                      | 1.1                                             |                          |  |  |  |
| <ul> <li>Management and executive leadership</li> <li>1.3</li> <li>1.4</li> <li>1.5</li> </ul> | Action                                          |                          |  |  |  |

You can view your health service organisation's progress online or download a PDF or Excel report.

You can access the overview of progress for the Clinical Governance Standard and the Partnering with Consumers Standards

| 1 Clinical Governance                            | 2 Partnering with Consumers 3 Overview of Progress                                                                                                    |
|--------------------------------------------------|----------------------------------------------------------------------------------------------------|
| Clinical Governance<br>Partnering with Consumers | Download report (PDE) Download report (Excel) Clinical Governance                                                                                                    |
|                                                  | Governance, leadership and<br>culture<br>Action number % Completeness Action status                                                                                       |
|                                                  | 1.1<br>Organisational leadership                                                                                                    |
|                                                  | Management and executive     Clinical leadership       leadership     Action number % Completeness Action status       Action number % Completeness Action status     1.6 |

You can also view a progress summary for all actions according to their status:

- Met (100%)
- Mostly met with some exceptions (80%)

1.3 1.4 1.5

- Partially met (50%)
- Substantially not met (20%)

| 1) Clinical Governance    | (2) Partnering                     | with Consumers      |                           | (3) Overview of Progress |
|---------------------------|------------------------------------|---------------------|---------------------------|--------------------------|
| Clinical Governance       |                                    | Clinical Governance | Partnering with Consumers | Total                    |
| Partnering with Consumers | Number of actions                  | 18                  | 9                         | 27                       |
| Progress summary          | # actions met                      | 0                   | 0                         | 0                        |
|                           | # actions not met                  | 18                  | 9                         | 27                       |
|                           | # actions mostly met               | 1                   | 0                         | 1                        |
|                           | # actions partially met            | 0                   | 0                         | 0                        |
|                           | # actions substantially not met    | 0                   | 0                         | 0                        |
|                           | % of actions met                   | 0                   | 0                         | 0%                       |
|                           | % of actions not met               | 100%                | 100%                      | 100%                     |
|                           | % of actions mostly met            | 6%                  | 0                         | 496                      |
|                           | % of actions partially met         | 0                   | 0                         | 0%                       |
|                           | % of actions substantially not met | 0                   | 0                         | Q96                      |

#### **Summary reports**

Following completion of the self-assessment tool, you will be able to generate summary reports on the evidence you have to meet actions within the Governance Framework and the summary of the action plan developed.

To generate reports, select the **Generate a report** on the homepage.

| Home Operational metrics tool Self-assessment tool About                    |                                                                                  |
|-----------------------------------------------------------------------------|----------------------------------------------------------------------------------|
| National Clinical Trials<br>Pilot                                           | s Governance Framework                                                           |
| Operational metrics tool                                                    | Self-assessment tool                                                             |
| Enter operational data and generate reports on your clinical trial service. | Use this tool to assess your readiness to meet the actions within the Governance |
| Complete a new submission                                                   | Hundwork, Hudkund report of your progress.                                       |
| View / Edit previous submissions                                            | Complete a new submission                                                        |
| <u>Generate a report</u>                                                    | View / Edit previous submissions<br>Generate a report                            |

To access the reports, select the **Clinical Governance Standard** or the **Partnering with Consumers Standard** from the navigation menu.

| Gener              | ate rep           | ort           |                |                |                           |
|--------------------|-------------------|---------------|----------------|----------------|---------------------------|
| 1 Clinical Governa | ance              |               |                |                | Partnering with Consumers |
| Completed          | System identifier | Short title   | Excel Report   | PDF Report     |                           |
| Not completed      | 353               | CTGFtest-dori | Export Tasks 💌 | Export Tasks 💌 |                           |

Use the dropdown menu to select the report you wish to obtain:

- Export evidence to access the evidence summary
- Export tasks to access the action plan.

You can choose to download PDF or Excel format reports.

| Gener             | ate rep           | ort           |                 |                  |   |                             |
|-------------------|-------------------|---------------|-----------------|------------------|---|-----------------------------|
| 1 Clinical Govern | ance              | ſ             |                 |                  | 1 | 2 Partnering with Consumers |
| Completed         | System identifier | Short title   | Excel Report    | PDF Report       |   |                             |
| Not completed     | 353               | CTGFtest-dori | Export Tasks    | ▲ Export Tasks ▼ |   |                             |
| 1                 |                   |               | Export Evidence |                  |   |                             |

# **The Operational Metrics Tool**

Use the operational metrics tool to enter operational data and generate reports on your clinical trial service.

# **Overview**

The operational metrics tool is accessible directly via the homepage.

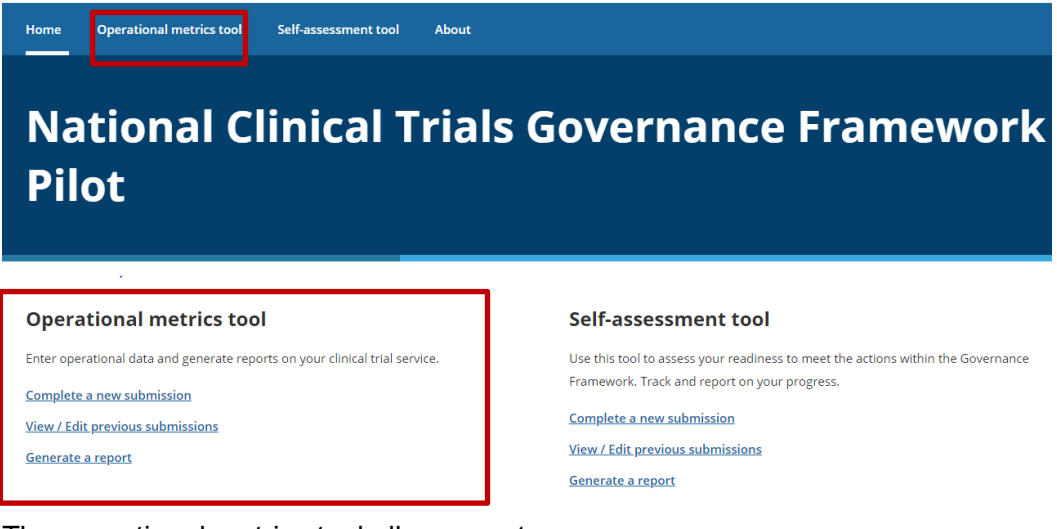

The operational metrics tool allows you to:

- Complete a new submission
- View / Edit previous submissions
- Generate reports

# Completing the operational metrics tool

#### Completing a new submission

To complete a new submission, you can select **Complete a new submission** on the homepage or select **Operational metrics tool** in the upper navigation menu.

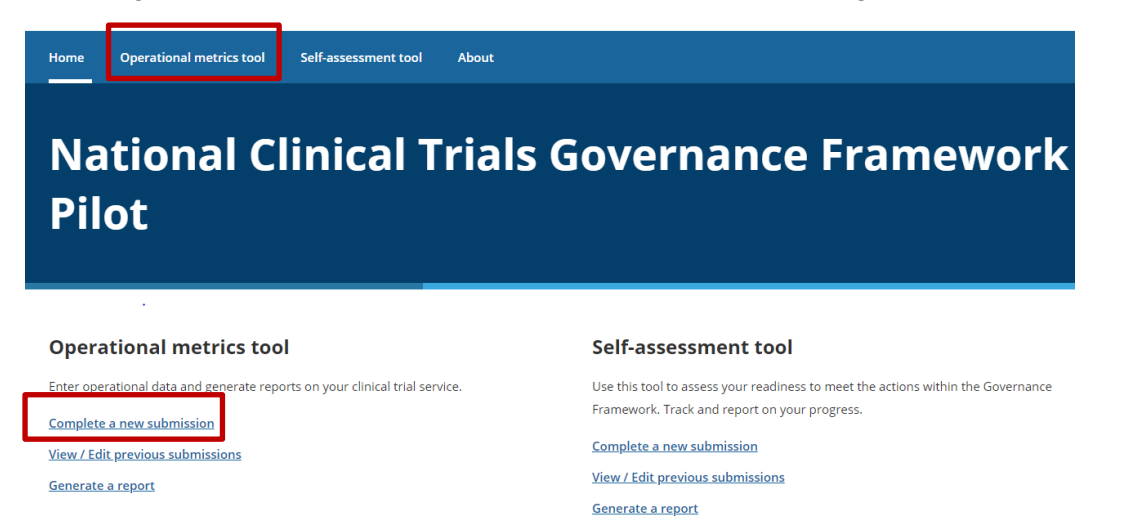

#### Sections of the operational metrics tool

• **Clinical trial information:** you will enter information relating to the type of study, the phase and sponsor for this clinical trial. You can link the clinical trial to a specific clinical department within your health service organisation

| Clinical Trial Information   | Full project title 🔞 *                                                         |
|------------------------------|--------------------------------------------------------------------------------|
| HREC Review Process Timeline |                                                                                |
| SSA Review Process Timeline  |                                                                                |
| Trial Recruitment            |                                                                                |
| Expected Income              |                                                                                |
|                              |                                                                                |
|                              | Short title 👔 *                                                                |
|                              |                                                                                |
|                              | Date selected by trial sponsor                                                 |
|                              | <b>iii</b>                                                                     |
|                              | Multi-site / single-site HREC application 🚳 *                                  |
|                              | Select -                                                                       |
|                              |                                                                                |
|                              | Major sponsor type 💿 *                                                         |
|                              | - Select -                                                                     |
|                              | Study type 👔 *                                                                 |
|                              | - Select -                                                                     |
|                              | Clinical Trial Department 💿 *                                                  |
|                              | - Select -                                                                     |
|                              | Trial phase 😰 *                                                                |
|                              | - Select -                                                                     |
|                              | Is this clinical trial under the Clinical Trial Notification Scheme (CTN)? 💿 * |
|                              | ○Yes ○No                                                                       |

• **HREC review process timeline:** this section will help measure ethics approval times and takes into account further requests from the HREC for information. You can include up to three requests for further information

| Clinical Trial Information   | Mode of HREC review 💿 *                           |
|------------------------------|---------------------------------------------------|
| HREC Review Process Timeline | Vational mutual acceptance                        |
| SSA Review Process Timeline  | Was this project a low risk ethics review? 💿 *    |
| Trial Recruitment            | ⊖Yes ⊖No                                          |
| Expected Income              | Reviewing HREC *                                  |
|                              | Reviewing HREC state *                            |
|                              | HREC submission date                              |
|                              | HREC validation date                              |
|                              | HREC meeting date 🔕 *                             |
|                              | First request for further information by the HREC |
|                              | Was further information requested by the HREC?    |
|                              | HREC approval date                                |
|                              | HREA was withdrawn or not approved by the HREC    |
|                              | HREC reference number                             |
|                              |                                                   |

• SSA review process and timeline: this section will help measure the time taken to receive site authorisation and takes into account further requests for information by the health service organisation. You can include the dates of additional requests for further information and the dates your responses were provided to the health service organisation. You are able to provide the dates relating to three requests

| Clinical Trial Information  | SSA reference number 💿 *                                       |
|-----------------------------|----------------------------------------------------------------|
| SSA Review Process Timeline | SA submission date 💿 🔹                                         |
| Trial Recruitment           |                                                                |
| Expected Income             | SSA validation date 💿                                          |
|                             | First request for further information to enable SSA review     |
|                             | Was further Information requested to enable SSA authorisation? |
|                             | SSA authorisation date *                                       |
|                             | The SSA was withdrawn or not approved                          |

• **Trial recruitment**: this section collects information relating to the expected recruitment target and can be used to inform the effectiveness of the site's feasibility, capacity planning and recruitment processes

| HREC Review Process Timeline     Concount income        Trial Recruitment        Expected number of participants at this site          Expected number of participants recruited at this site          Number of potential participants screened at this site                Number of potential participants screened at this site                   Number of potential participants screened at this site                   Number of potential participants screened at this site                                                                Total status at the site   Total closed?*   Types        No   Was the trial suspended?*   Types     No                                                                                                    | Clinical Trial Information   | Total trial anticipated participant recruitment number 💿   |
|----------------------------------------------------------------------------------------------------|------------------------------|------------------------------------------------------------|
| Trial Recruitment     Expected Income     Crucial number of participants recruited ()     Crucial number of participants at this site ()     Actual number of participants recruited at this site ()     Actual number of potential participants screened at this site ()     Number of potential participants screened at this site ()     Yes      Is the trial observed?* Yes No    Was the trial suspended?* Yes No                                                                                                    | HREC Review Process Timeline |                                                            |
| Image: Control of the system of the system of the syste | CCA Daview Drosess Timeline  | Total number participants recruited 🔞                      |
| Expected income  Expected number of participants at this site   Actual number of participants recruited at this site   Actual number of potential participants screened at this site   Number of potential participants screened at this site    Trial status at the site  Is the trial open for recruitment?*  Yes  No  Was the trial closed?*  Yes  No  Was the trial suspended?*  Yes  No                                                                                                    | Trial Recruitment            |                                                            |
| Actual number of participants recruited at this site   Actual number of potential participants screened at this site                                                                                                    | Expected Income              | Expected number of participants at this site 💿 *           |
| Actual number of participants recruited at this site                                                                                                    |                              |                                                            |
| Number of potential participants screened at this site                                                                                                    |                              | Actual number of participants recruited at this site 💿 *   |
| Is the trial open for recruitment?*<br>○ Yes ● No<br>Trial status at the site<br>Is the trial in follow-up phase only? ● *<br>○ Yes ○ No<br>Was the trial closed?*<br>○ Yes ○ No<br>Was the trial suspended?*<br>○ Yes ○ No                                                                                                    |                              | Number of potential participants screened at this site 🔊 * |
| Is the trial open for recruitment?*<br>Yes  No<br>Trial status at the site<br>Is the trial in follow-up phase only?  ''<br>Yes  No<br>Was the trial closed?*<br>Yes  No<br>Was the trial suspended?*<br>Yes  No                                                                                                    |                              |                                                            |
| <ul> <li>Yes ● No</li> <li>Trial status at the site</li> <li>Is the trial in follow-up phase only? ● *</li> <li>Yes ○ No</li> <li>Was the trial closed? *</li> <li>Yes ○ No</li> <li>Was the trial suspended? *</li> <li>Yes ○ No</li> </ul>                                                                                                    |                              | Is the trial open for recruitment? *                       |
| Trial status at the site<br>Is the trial in follow-up phase only?                                                                                                    |                              | ⊖Yes ⊛No                                                   |
| I Frai Status at the site<br>Is the trial in follow-up phase only?<br>'Yes O No<br>Was the trial closed?*<br>'Yes O No<br>Was the trial suspended?*<br>O Yes O No                                                                                                    |                              | Tuislation of the site                                     |
| Is the trial in follow-up phase only?<br>○ Yes ○ No<br>Was the trial closed? *<br>○ Yes ○ No<br>Was the trial suspended? *<br>○ Yes ○ No                                                                                                    |                              | Trial status at the site                                   |
| <ul> <li>○Yes ○No</li> <li>Was the trial closed?*</li> <li>○Yes ○No</li> <li>Was the trial suspended?*</li> <li>○Yes ○No</li> </ul>                                                                                                    |                              | Is the trial in follow-up phase only? 💿 *                  |
| Was the trial closed? *<br>○ Yes ○ No<br>Was the trial suspended? *<br>○ Yes ○ No                                                                                                    |                              | ○Yes ○No                                                   |
| <ul> <li>○ Yes ○ No</li> <li>Was the trial suspended? *</li> <li>○ Yes ○ No</li> </ul>                                                                                                    |                              | Was the trial closed? *                                    |
| Was the trial suspended? *<br>O Yes O No                                                                                                    |                              | ⊖Yes ⊖No                                                   |
| ⊖Yes ⊖No                                                                                                    |                              | Was the trial suspended? *                                 |
|                                                                                                    |                              | ⊖Yes ⊖No                                                   |

• **Investment data:** the information collected in this section may be used by health service organisations to review income generated by the trial with other business and financial reports to assist with strategic planning.

This section will also ask for an estimate of FTE involved in the trial including coordinators, investigators, pharmacists, clinical and non-clinical staff. To calculate FTE dive the number of hours worked out of the total possible hours. For example, if employed to work 24hrs out of a 38hr week, then the calculation is 24/38 = 0.6 FTE. The proportion of hours worked on a trial can be calculated in the same way.

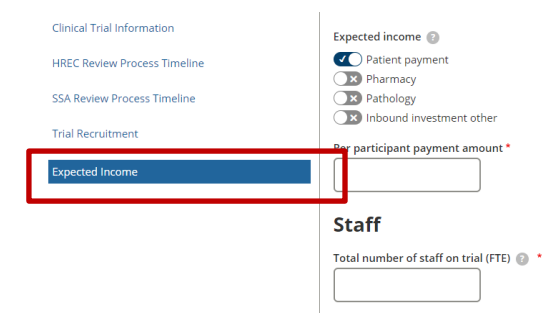

### Navigating the operational metrics tool

You do not have to complete the operational metrics progressively.

You can move between sections in no particular order, enter information and select **Save and complete later.** However, you cannot **submit** the entire form until all mandatory fields are completed. Mandatory fields are indicated by a red asterisk (\*).

You can access and complete each section by selecting them through the side navigation menu.

| Clinical Trial Information   | Full project title 👔 *                        |
|------------------------------|-----------------------------------------------|
| HREC Review Process Timeline |                                               |
| SSA Review Process Timeline  |                                               |
| Trial Recruitment            |                                               |
| Expected Income              |                                               |
|                              |                                               |
|                              | Short title 💿 *                               |
|                              |                                               |
|                              | Date selected by trial sponsor                |
|                              | <b>m</b>                                      |
|                              | Multi-site / single-site HREC application 🕡 * |

You can choose to complete the self-assessment progressively by selecting the **Previous** and **Next** at the end of each action's page.

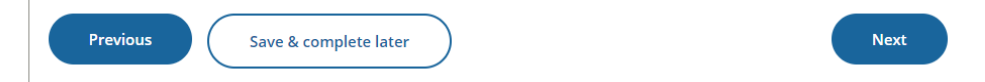

Saving and accessing drafts or previously submitted submissions Your work is automatically saved every two minutes. You can choose to save a draft and complete it at a later date and time by selecting **Save & complete later**.

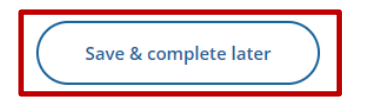

Next

To access draft and finalised submissions, select **View/Edit previous submissions** on the homepage.

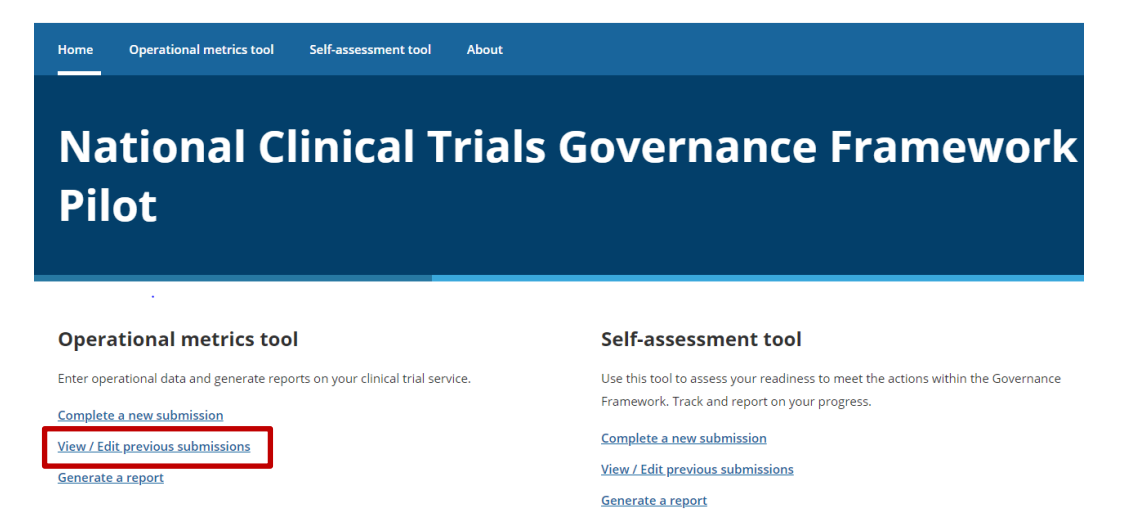

You will be able to view the list of all previous submissions. Use the short title to identify the submission you wish to access. Select **View or Edit** to access your submission.

# **Operational metrics tool submissions**

| Date         | System identifier | Short title |              |  |
|--------------|-------------------|-------------|--------------|--|
| Not complete | 355               | RAH - 1     | View or Edit |  |

# **Operational metrics reports**

#### **Generating a report**

The clinical trial operational report items are calculated measures to assist trial sites and hospitals in reviewing their clinical trial activity. The report items are aligned with the National Aggregate Statistics (NAS) which are currently reported at the jurisdictional level. To generate operational reports, select the **Generate a report** on the homepage.

| Home                                                                | Operational metrics tool                                                                          | Self-assessment tool             | About |                                                                                                    |
|---------------------------------------------------------------------|---------------------------------------------------------------------------------------------------|----------------------------------|-------|----------------------------------------------------------------------------------------------------|
| Na<br>Pil                                                           | itional Cl<br>ot                                                                                  | linical T                        | rials | Governance Framework                                                                                                    |
| Opera                                                               | ational metrics too                                                                               | I                                |       | Self-assessment tool                                                                                                    |
| Enter ope<br><u>Complete</u><br><u>View / Ed</u><br><u>Generate</u> | rational data and generate repo<br>a <u>new submission</u><br>it previous submissions<br>a report | orts on your clinical trial serv | vice. | Use this tool to assess your readiness to meet the actions within the Governance<br>Framework. Track and report on your progress.<br><u>Complete a new submission</u><br><u>View / Edit previous submissions</u><br><u>Generate a report</u> |

You can choose to download Word or Excel reports and choose various input parameters depending on the level of access you have been granted. For more details, see **Access to reports** section (page 38).

Within a health service organisation, you can generate reports using the following parameters:

- Date
- Trial Unit
- Trial phase

Select the trial unit/ clinical department for which you wish to obtain a report. Leave the field blank if you do not wish to filter the information and want to obtain a general report.

| Report Format                          |          |
|----------------------------------------|----------|
| From                                   |          |
| dd/mm/yyyy                             | <b>i</b> |
| То                                     |          |
| dd/mm/yyyy                             | t        |
|                                        |          |
| Trial Unit                             |          |
| Trial Unit<br>- Any -                  | ~        |
| Trial Unit<br>- Any -<br>Trial Phase   | ~        |
| Trial Unit - Any - Trial Phase - Any - | ~        |

### **Reported metrics**

There are 15 reported items, several of which are aligned to the National Aggregate Statistics (NAS).

#### 1. Total number of HREC approved clinical trials

- By trial phase
- By sponsor type

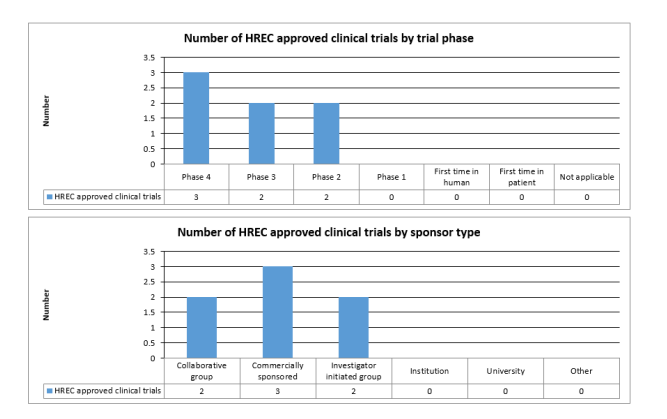

### 2. Total and median calendar days from site selection to trial open for recruitment

- By trial phase
- By sponsor type

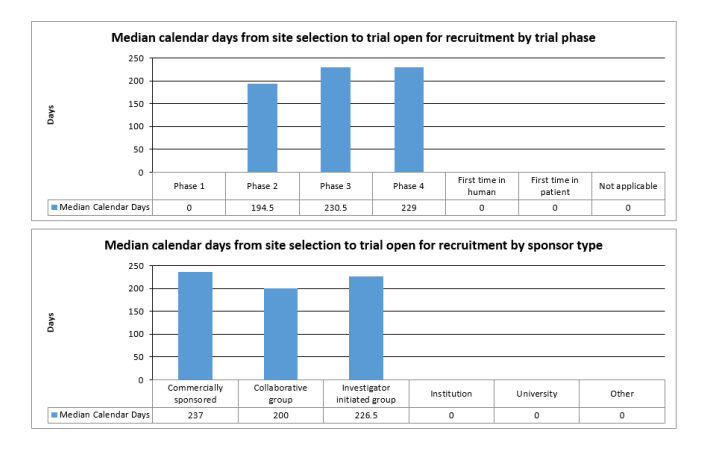

| 3. | Total number of | calendar days | s from HREC | approval to | SSA submission |
|----|-----------------|---------------|-------------|-------------|----------------|
|    |                 |               |             |             |                |

| HREC Reference | Trial Short Name | Sponsor Type           | Trial Phase | Total number of days |
|----------------|------------------|------------------------|-------------|----------------------|
| HRECRAH1       | RAH - 1          | Collaborative group    | Phase 4     | -92                  |
| HRECRAH2       | RAH - 2          | Commercially sponsored | Phase 3     | -102                 |
| HRECRAH3       | RAH - 3          | Collaborative group    | Phase 2     | 5                    |
|                | DALL 4           | Investigator initiated | Dhaar 2     | 15                   |
| HRECKAH4       | KAH - 4          | group                  | Phase 5     | -46                  |
| HRECRAH5       | RAH - 5          | Commercially sponsored | Phase 4     | 5                    |
| HRECFMC1       | FMC- 1           | Commercially sponsored | Phase 2     | -102                 |
| URECCU1        | CH - 1           | Investigator initiated | Phase 4     | 5                    |
| RECCHI         | CHEI             | group                  | Phase 4     | 5                    |

Median

#### calendar days from HREC approval to SSA submission

• By trial phase

4.

• By sponsor type

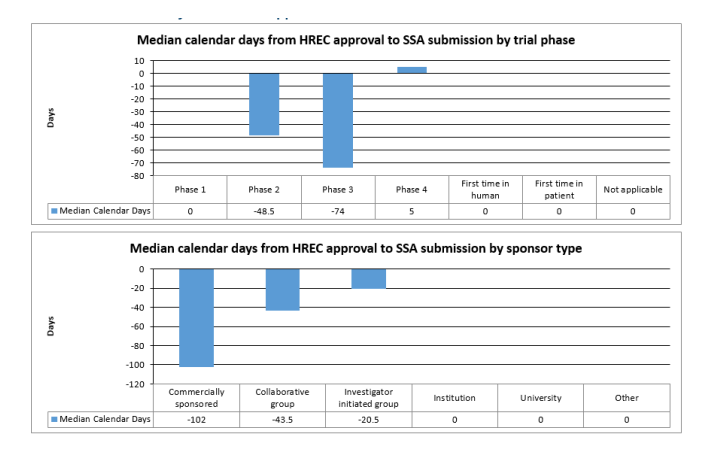

#### 5. Total number of calendar days from SSA submission to site authorisation

| HREC Reference | SSA Reference | Trial Short Name | Sponsor Type           | Trial Phase   | Total number of days |
|----------------|---------------|------------------|------------------------|---------------|----------------------|
| HRECRAH1       | SSA1RAH       | RAH - 1          | Collaborative group    | Phase 4       | 102                  |
| HRECRAH2       | SSA2RAH       |                  | Commercially           | Phase 3       | 108                  |
| TINECINAITZ    | SSALIVAN      | NALL 2           | sponsored              | red Prilase 5 |                      |
| HRECRAH3       | SSA3RAH       | RAH - 3          | Collaborative group    | Phase 2       | 57                   |
|                | SSA4RAH       | RAH - 4          | Investigator initiated | Phase 3       | 108                  |
| TIRECIRALITY   |               |                  | group                  |               |                      |
| HRECRAHS       | SSA5rah       | RAH - 5          | Commercially           | Phase 4       | 60                   |
| TIRECIRAIIS    | SSASIan       | INALL S          | sponsored              | Filase 4      | 00                   |
| URECEMC1       | SSATEMO       | EMC- 1           | Commercially           | Bhaca 2       | 107                  |
| HRECHWICT      | SSATEMIC      | FIVIC- 1         | sponsored              | Pilase 2      | 107                  |
| URECCUI        | SSA1CH        | CU 1             | Investigator initiated | Phace 4       | 57                   |
| HINECCHT       | SATCH         | Grei             | group                  | F1105C 4      | 51                   |

#### 6. Median number of calendar days from SSA submission to site authorisation

- By trial phase
- By sponsor type

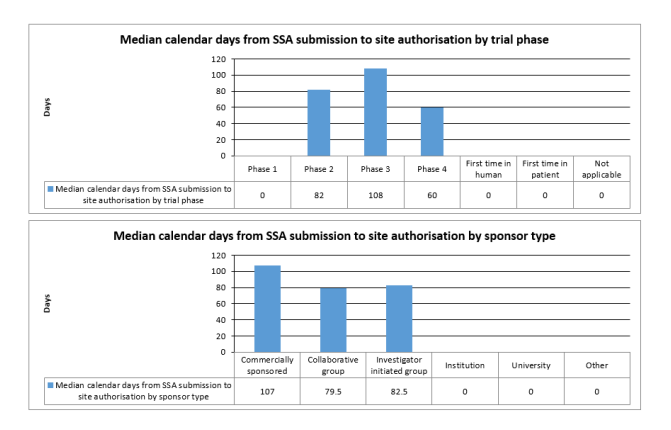

### 7. HREC time to decision (calendar days)

| HREC<br>Reference | Trial Short<br>Name | Sponsor<br>Type                    | Trial Phase | Days from<br>HREA<br>submission<br>to first<br>request for<br>more<br>information | Days from<br>receipt of<br>information<br>to second<br>request for<br>information | Days from<br>receipt of<br>information<br>to third<br>request for<br>information | Days from<br>receipt of<br>information<br>to HREC<br>approval | Days from<br>HREA<br>submission<br>to HREC<br>approval |
|-------------------|---------------------|------------------------------------|-------------|-----------------------------------------------------------------------------------|-----------------------------------------------------------------------------------|----------------------------------------------------------------------------------|---------------------------------------------------------------|--------------------------------------------------------|
| HRECRAH1          | RAH - 1             | Collaborative<br>group             | Phase 4     | 21                                                                                | 38                                                                                | 0                                                                                | 11                                                            | 70                                                     |
| HRECRAH2          | RAH - 2             | Commercially<br>sponsored          | Phase 3     | 32                                                                                | 51                                                                                | 0                                                                                | 10                                                            | 93                                                     |
| HRECRAH3          | RAH - 3             | Collaborative<br>group             | Phase 2     | 14                                                                                | 23                                                                                | 16                                                                               | 11                                                            | 64                                                     |
| HRECRAH4          | RAH - 4             | Investigator<br>initiated<br>group | Phase 3     | 31                                                                                | 17                                                                                | 0                                                                                | 25                                                            | 73                                                     |
| HRECRAH5          | RAH - 5             | Commercially<br>sponsored          | Phase 4     | 15                                                                                | 23                                                                                | 16                                                                               | 11                                                            | 65                                                     |
| HRECFMC1          | FMC- 1              | Commercially<br>sponsored          | Phase 2     | 31                                                                                | 17                                                                                | 0                                                                                | 25                                                            | 73                                                     |
| HRECCH1           | СН - 1              | Investigator<br>initiated<br>group | Phase 4     | 25                                                                                | 15                                                                                | 0                                                                                | 10                                                            | 50                                                     |

### 8. Time to site authorisation (calendar days)

| HREC<br>Reference | SSA<br>Reference | Trial Short<br>Name | Sponsor<br>Type                    | Trial Phase | Days from<br>SSA<br>submission<br>to first<br>request for<br>information | Days from<br>receipt of<br>information<br>to second<br>request for<br>information | Days from<br>receipt of<br>information<br>to third<br>request for<br>information | Days from<br>receipt of<br>information<br>to HREC<br>approval | Days from<br>SSA<br>submission<br>to site<br>authorisati<br>on |
|-------------------|------------------|---------------------|------------------------------------|-------------|--------------------------------------------------------------------------|-----------------------------------------------------------------------------------|----------------------------------------------------------------------------------|---------------------------------------------------------------|----------------------------------------------------------------|
| HRECRAH1          | SSA1RAH          | RAH - 1             | Collaborativ<br>e group            | Phase 4     | 25                                                                       | 15                                                                                | 0                                                                                | 24                                                            | 64                                                             |
| HRECRAH2          | SSA2RAH          | RAH - 2             | Commercial<br>ly<br>sponsored      | Phase 3     | 26                                                                       | 0                                                                                 | 0                                                                                | 62                                                            | 88                                                             |
| HRECRAH3          | SSA3RAH          | RAH - 3             | Collaborativ<br>e group            | Phase 2     | 10                                                                       | 0                                                                                 | 0                                                                                | 27                                                            | 37                                                             |
| HRECRAH4          | SSA4RAH          | RAH - 4             | Investigator<br>initiated<br>group | Phase 3     | 26                                                                       | 0                                                                                 | 0                                                                                | 62                                                            | 88                                                             |
| HRECRAH5          | SSA5rah          | RAH - 5             | Commercial<br>ly<br>sponsored      | Phase 4     | 10                                                                       | 0                                                                                 | 0                                                                                | 30                                                            | 40                                                             |
| HRECFMC1          | SSA1FMC          | FMC- 1              | Commercial<br>ly<br>sponsored      | Phase 2     | 21                                                                       | 0                                                                                 | 0                                                                                | 61                                                            | 82                                                             |
| HRECCH1           | SSA1CH           | СН - 1              | Investigator<br>initiated<br>group | Phase 4     | 11                                                                       | 27                                                                                | 0                                                                                | 5                                                             | 43                                                             |

#### 9. Actual and expected number of participants recruited to a clinical trial

- By trial phase
- By sponsor type

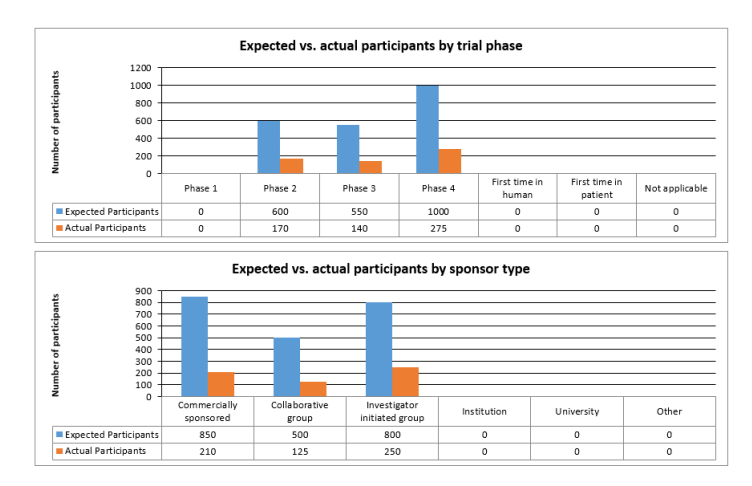

#### 10. Total calendar days from site activation to first patient on trial

| HREC Reference | SSA Reference | Trial Short Name | Sponsor Type                    | Trial Phase | Total Number of<br>Days |
|----------------|---------------|------------------|---------------------------------|-------------|-------------------------|
| HRECRAH1       | SSA1RAH       | RAH - 1          | Collaborative group             | Phase 4     | 9                       |
| HRECRAH2       | SSA2RAH       | RAH - 2          | Commercially<br>sponsored       | Phase 3     | 10                      |
| HRECRAH3       | SSA3RAH       | RAH - 3          | Collaborative group             | Phase 2     | 15                      |
| HRECRAH4       | SSA4RAH       | RAH - 4          | Investigator initiated<br>group | Phase 3     | 11                      |
| HRECRAH5       | SSA5rah       | RAH - 5          | Commercially<br>sponsored       | Phase 4     | 11                      |
| HRECFMC1       | SSA1FMC       | FMC- 1           | Commercially<br>sponsored       | Phase 2     | 56                      |
| HRECCH1        | SSA1CH        | СН - 1           | Investigator initiated<br>group | Phase 4     | 21                      |

#### 11. Median calendar days from site activation to first patient on trial

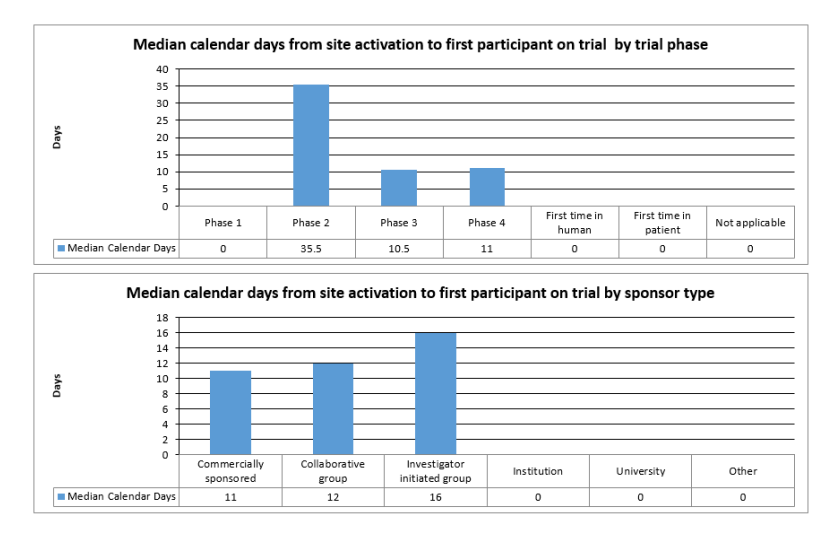

#### 12. Total inbound expected investment

- Pharmacy
- Pathology
- Recruitment
- Other income received for conducting the trial

| HREC<br>Reference | SSA Reference | Trial Short<br>Name | Participant<br>recruitment | Pharmacy | Pathology | Other | Total     |
|-------------------|---------------|---------------------|----------------------------|----------|-----------|-------|-----------|
| HRECRAH1          | SSA1RAH       | RAH - 1             | 75000                      | 20000    | 25000     | 10000 | 130000    |
| HRECRAH2          | SSA2RAH       | RAH - 2             | 250000                     | 50000    | 0         | 0     | 300000    |
| HRECRAH3          | SSA3RAH       | RAH - 3             | 15000000                   | 70000    | 0         | 0     | 150070000 |
| HRECRAH4          | SSA4RAH       | RAH - 4             | 225000                     | 70000    | 50000     | 0     | 345000    |
| HRECRAH5          | SSA5rah       | RAH - 5             | 250000                     | 42000    | 45000     | 0     | 337000    |
| HRECFMC1          | SSA1FMC       | FMC- 1              | 225000                     | 70000    | 50000     | 0     | 345000    |
| HRECCH1           | SSA1CH        | CH - 1              | 100000                     | 0        | 80000     | 50000 | 230000    |

### 13. Total actual in-bound investment for participant recruitment only

| HREC Reference | SSA Reference | Trial Short Name | Participant recruitment | Total (\$) |
|----------------|---------------|------------------|-------------------------|------------|
| HRECRAH1       | SSA1RAH       | RAH - 1          | 55                      | 8250       |
| HRECRAH2       | SSA2RAH       | RAH - 2          | 40                      | 10000      |
| HRECRAH3       | SSA3RAH       | RAH - 3          | 70                      | 10500000   |
| HRECRAH4       | SSA4RAH       | RAH - 4          | 100                     | 15000      |
| HRECRAH5       | SSA5rah       | RAH - 5          | 70                      | 17500      |
| HRECFMC1       | SSA1FMC       | FMC- 1           | 100                     | 15000      |
| HRECCH1        | SSA1CH        | CH - 1           | 150                     | 30000      |
|                |               |                  | Total                   | 10595750   |

### 14. Ratio of screened and recruited patients to FTE clinical trial staff

| HREC Reference | SSA Reference | Trial Short Name | Sponsor Type                    | Trial Phase          | Ratio of enrolled<br>participants to<br>FTE clinical trial<br>staff | Ratio of screened<br>patients to FTE<br>clinical trial staff |
|----------------|---------------|------------------|---------------------------------|----------------------|---------------------------------------------------------------------|--------------------------------------------------------------|
| HRECRAH1       | SSA1RAH       | RAH - 1          | Collaborative<br>group          | Phase 4              | 55:1                                                                | 106:1                                                        |
| HRECRAH2       | SSA2RAH       | RAH - 2          | Commercially<br>sponsored       | Phase 3              | 40:2                                                                | 150:2                                                        |
| HRECRAH3       | SSA3RAH       | RAH - 3          | Collaborative<br>group          | Phase 2              | 70:2                                                                | 180:2                                                        |
| HRECRAH4       | SSA4RAH       | RAH - 4          | Investigator<br>initiated group | Phase 3              | 100:2                                                               | 250:2                                                        |
| HRECRAH5       | SSA5rah       | RAH - 5          | Commercially<br>sponsored       | Phase 4              | 70:2                                                                | 180:2                                                        |
| HRECFMC1       | SSA1FMC       | FMC- 1           | Commercially<br>sponsored       | Phase 2              | 100:3                                                               | 250:3                                                        |
| HRECCH1        | SSA1CH        | СН - 1           | Investigator<br>initiated group | Phase 4              | 150:3                                                               | 356:3                                                        |
|                |               |                  |                                 | Ratio for All Trials | 585:15                                                              | 1472:15                                                      |

### 15. Summary of clinical trial activity

| HREC<br>Reference | SSA<br>Reference | Trial Short<br>Name | Sponsor<br>Type                    | Trial Phase | Open for<br>recruitment | Suspended | Abandoned | Closed |
|-------------------|------------------|---------------------|------------------------------------|-------------|-------------------------|-----------|-----------|--------|
| HRECRAH1          | SSA1RAH          | RAH - 1             | Collaborative<br>group             | Phase 4     | Yes                     | No        | No        | No     |
| HRECRAH2          | SSA2RAH          | RAH - 2             | Commercially<br>sponsored          | Phase 3     | Yes                     | No        | No        | No     |
| HRECRAH3          | SSA3RAH          | RAH - 3             | Collaborative<br>group             | Phase 2     | Yes                     | No        | No        | No     |
| HRECRAH4          | SSA4RAH          | RAH - 4             | Investigator<br>initiated<br>group | Phase 3     | Yes                     | No        | No        | No     |
| HRECRAH5          | SSA5rah          | RAH - 5             | Commercially<br>sponsored          | Phase 4     | Yes                     | No        | No        | No     |
| HRECFMC1          | SSA1FMC          | FMC- 1              | Commercially<br>sponsored          | Phase 2     | Yes                     | No        | No        | No     |
| HRECCH1           | SSA1CH           | СН - 1              | Investigator<br>initiated<br>group | Phase 4     | Yes                     | No        | No        | No     |

# Access to reports

Users can generate various reports according to their level of access:

| Basic access                                                                                | Trial unit/ clinical<br>department access                                                                                                    | Health service organisation access                                                                                                    | National access                                                                                                    |
|---------------------------------------------------------------------------------------------|----------------------------------------------------------------------------------------------------|----------------------------------------------------------------------------------------------------|----------------------------------------------------------------------------------------------------|
| Users are only able to<br>access their own<br>submissions and<br>generate basic<br>reports. | Users are able to<br>access submissions<br>from other users within<br>the same trial units/<br>clinical departments<br>and generate reports<br>for their trial units/<br>clinical departments | Users are able to access<br>submissions from all<br>users within the same<br>health service<br>organisation and generate<br>reports for specific trial<br>units/ clinical departments<br>or for the whole health<br>service organisation. | Users are able to access<br>all submissions from all<br>users and generate<br>reports for specific trial<br>units/ clinical<br>departments, specific<br>health service<br>organisations, specific<br>jurisdictions and national<br>reports. This access has<br>only been granted to the<br>Commission. |

# **Contact us**

If you have any questions about the Clinical Trials portal or encounter any issues, please contact the Commission's Clinical Trials team at: <u>HMR@safetyandquality.gov.au</u>.